## Webexにサインインしミーティングに参加する

Webexサービスにサインインし、ミーティングに参加します。

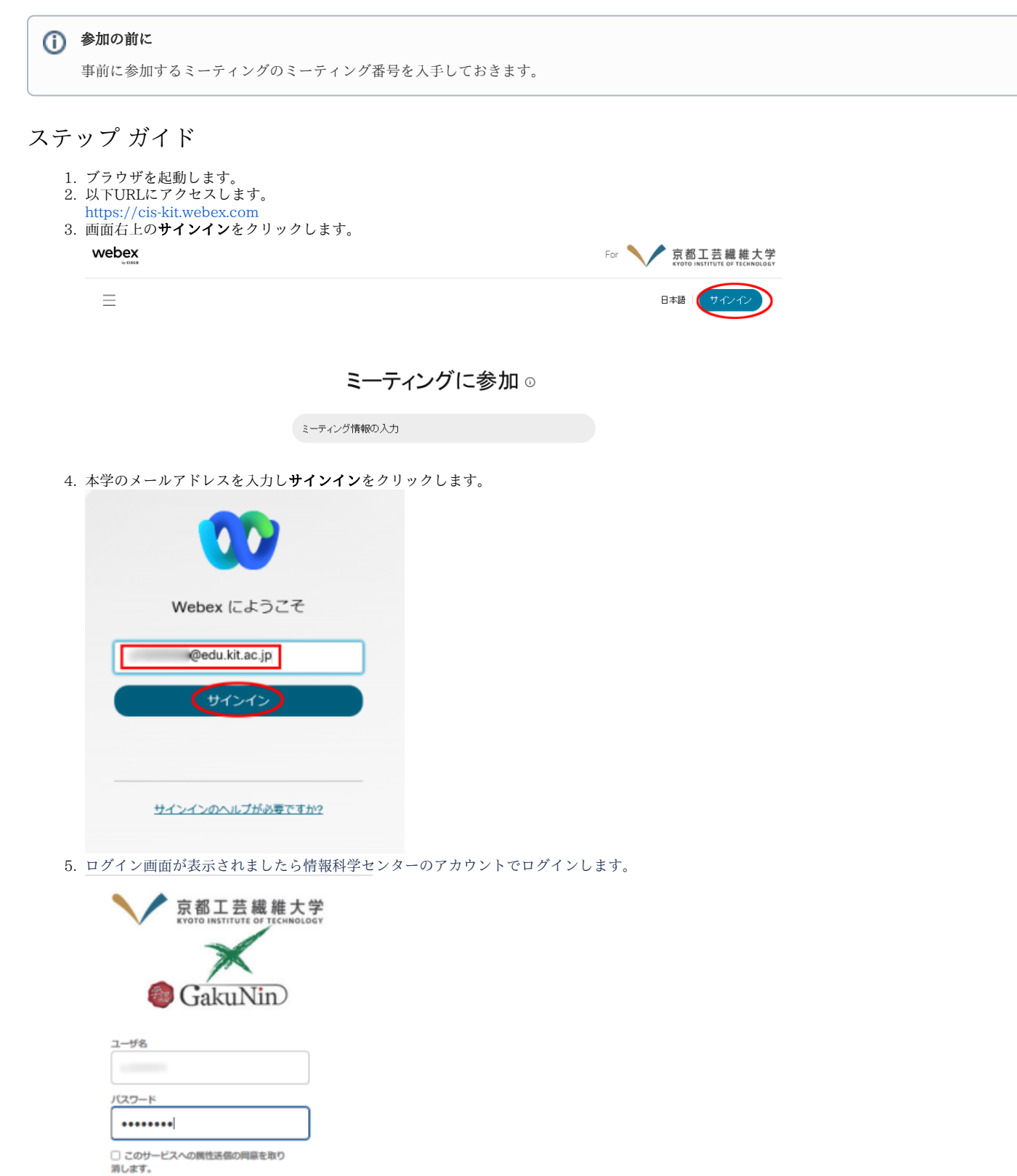

6. 画面上部に**ミーティング番号**を入力しEnterを入力します。

|                   | 1847670991                      | 日本語                                           |
|-------------------|---------------------------------|-----------------------------------------------|
| 白 ミーティング          |                                 |                                               |
| ③ 録画              | @edu.kit.ac.jp のパーソナル ©         |                                               |
| ◎ 基本設定            | E 会議室                           | Webex Meetings アプリ                            |
| 000 分析            | https://cis-kit.webex.com/meet/ | Webex Meetings アプリをインストー<br>して次回のミーティングに備えましょ |
| ⑦ サポート            | ◎ その他の参加方法                      |                                               |
| 业 ダウンロード          | ミーティングを開始 > ミーティングをスケジュール >     |                                               |
| 💬 フィードバック         |                                 |                                               |
|                   |                                 |                                               |
| Webex Training    | 今後のミーティング                       |                                               |
| Webex Events(クラシッ |                                 |                                               |

| 😯 Cisco Webex Meetings |                     | @ × |
|------------------------|---------------------|-----|
|                        |                     |     |
|                        |                     |     |
|                        | ミーティングバスワードを入力します   |     |
|                        | <u>≈-ティン</u> ガはスワード |     |
|                        | 次^                  |     |
|                        |                     |     |

8. 必要に応じてカメラ、マイクを設定しミーティングに参加するをクリックします。

| 😯 Webex | 第二回打合せ<br>1425 - 1925              | 1⊚1 – U × |
|---------|------------------------------------|-----------|
|         | E                                  |           |
|         | こ ビデオ会議システムに接続   ③ オピーカーとマイクをテストする |           |
|         | ● S1-ト解除 ◇ ● ビデオの開始 ◇ E-ティングに参加する  |           |

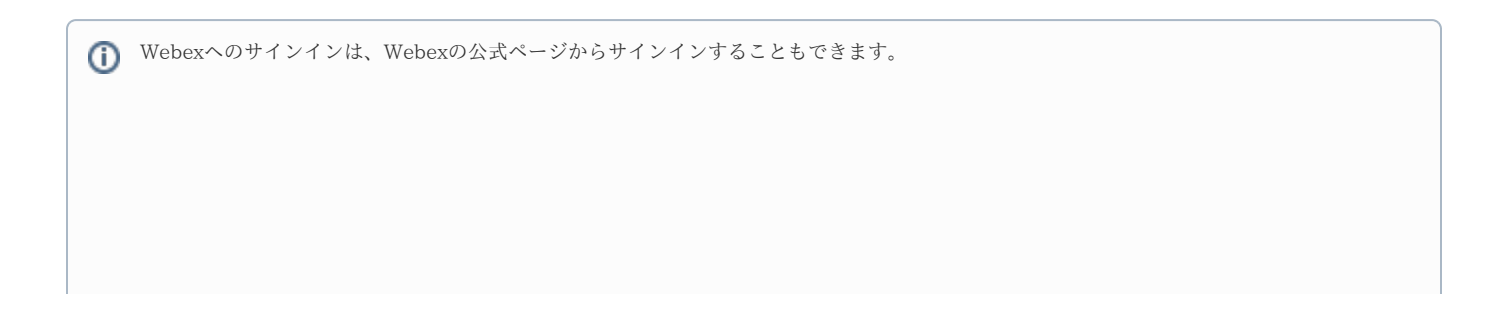

| https://www.webex.com/                                             | Download Support Contact Sales +1-888-469-3239        |
|--------------------------------------------------------------------|-------------------------------------------------------|
| Webex Products -> Pricing Devices -> Solutions -> Resources ->     | Join a Meetin <mark>g Sign In A</mark> Start For Free |
| With Webex, the McLaren Formula 1 Team is collaborating like never | before. <u>Watch Now</u> Sign In To Webex             |
| <b>~ ~</b>                                                         | @edu.kit.ac.jp                                        |
| One app for                                                        | Calling Sign In                                       |
| everything. And                                                    | events<br>Need Help Signing In?<br>sizes.             |
| everyone.                                                          | Start For Free → Contact Us →                         |
|                                                                    |                                                       |